## DHAREEBA

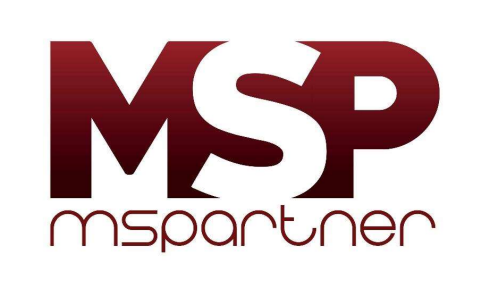

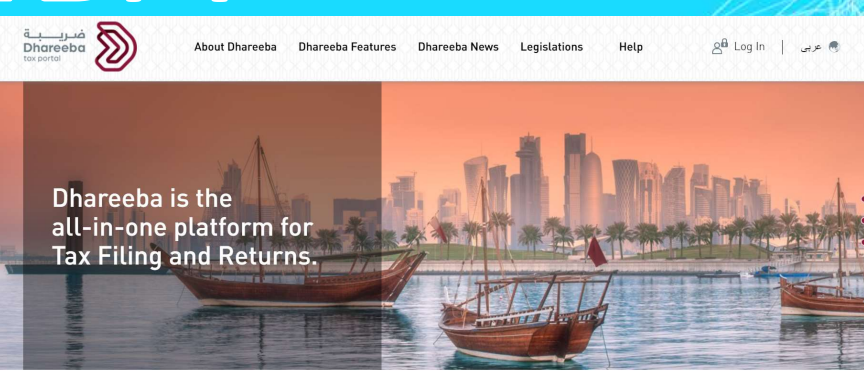

Adding MSPartner as Taxpayer Representative, Step by Step Guide

**Private document for our clients only** 

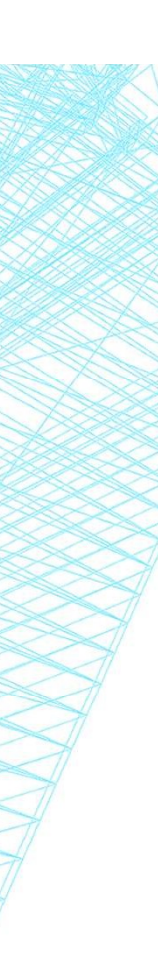

## **ABOUT DHAREEBA**

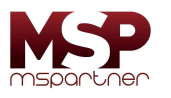

Dhareeba is a new tax portal by General Tax Authority – Qatar for managing your tax matters online. Dhareeba is a simple but more robust tax tool with additional level of automation, authorisation and work integration.

In order to access Dhareeba, the authorized representative's registration with National Authorization System – NAS is mandatory. You need to ensure that the mobile number registered with MOCI for authorized representative is readily available for ensuring quick Dhareeba registration.

Failure to register your business by 30 September 2020, could result in penalty which may be easily avoided **if you follow the simple "Steps 1 to 6" given in next section**.

Should you have any doubts, our tax team at MSPartner is always at your service to get through with your registration successfully.

Kindly note, our Firm's Taxpayer representative Registration number is "20077 – Manikanda rajan & Partner".

| Authenticate                         |                           |  |
|--------------------------------------|---------------------------|--|
| L Username & Password Authentication | Smart Card authentication |  |
| Username                             | Login with Smartcard      |  |
| Password                             | Smarcard FAgs             |  |
| Forgot your password?                |                           |  |
| Create new account                   |                           |  |
| Cancel                               |                           |  |

1. Login to <u>https://dhareeba.gov.qa/</u>

STEP 1

2. Use NAS login details (the Login person and his mobile should be registered with MOCI as authorized person)

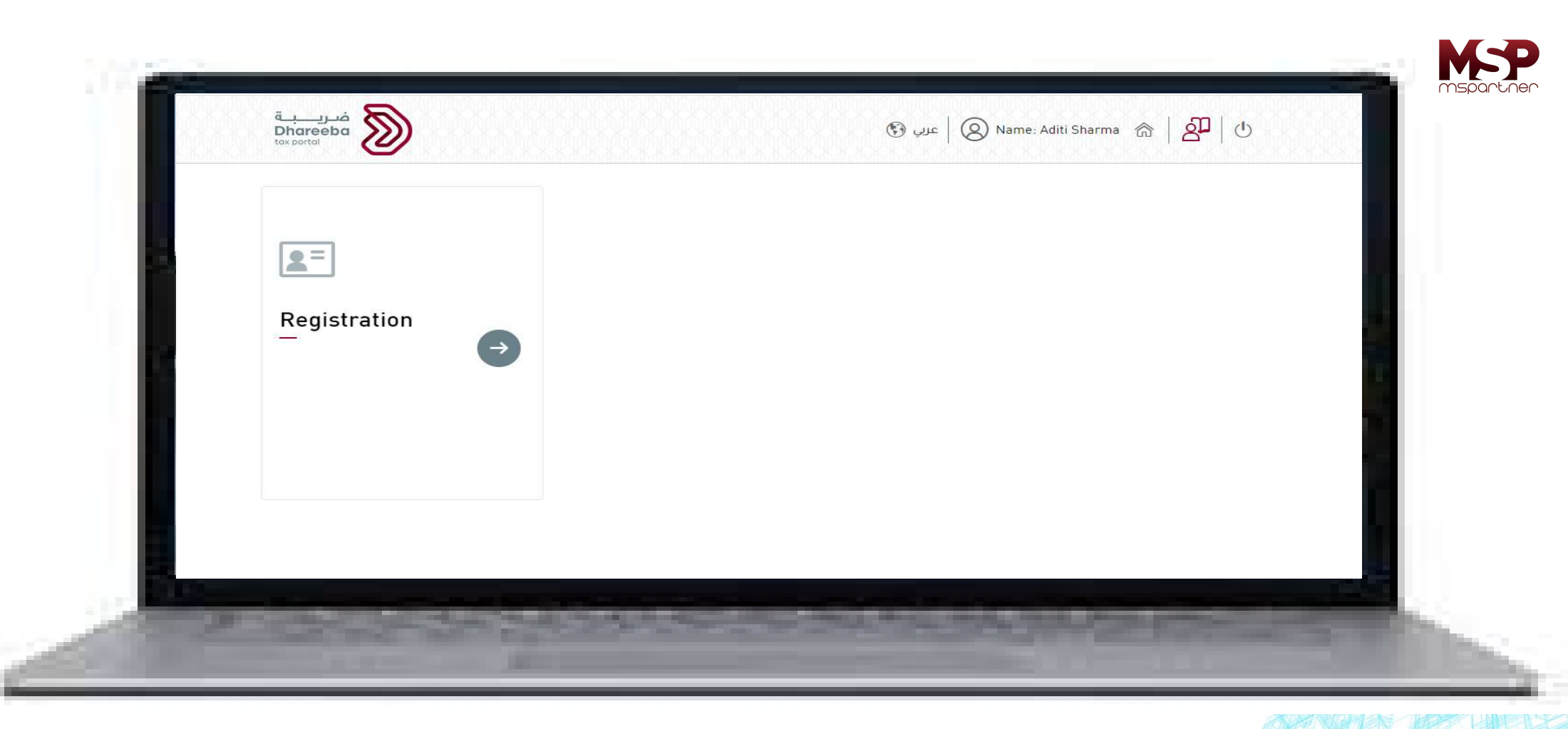

1. Please click on Registration tile (button)

2. You will see 3 options as shown in the next slide

STEP 2

| فريبة<br>Dhareeba<br>tox pottol | کی کہ کہ کہ کہ کہ کہ کہ کہ کہ کہ کہ کہ کہ                                                                                                    | ;pantner |
|---------------------------------|----------------------------------------------------------------------------------------------------|----------|
| Registration<br>                | Image: Self Registration   Image: Registration through Taxpayer Representative   Image: Registration through Employee of Establishment   Cancel |          |
| 10000000                        |                                                                                                    |          |

1. Select "Registration" through Taxpayer representative

STEP 3

2. If you are performing Self Registration, you may need to add Taxpayer at a later stage

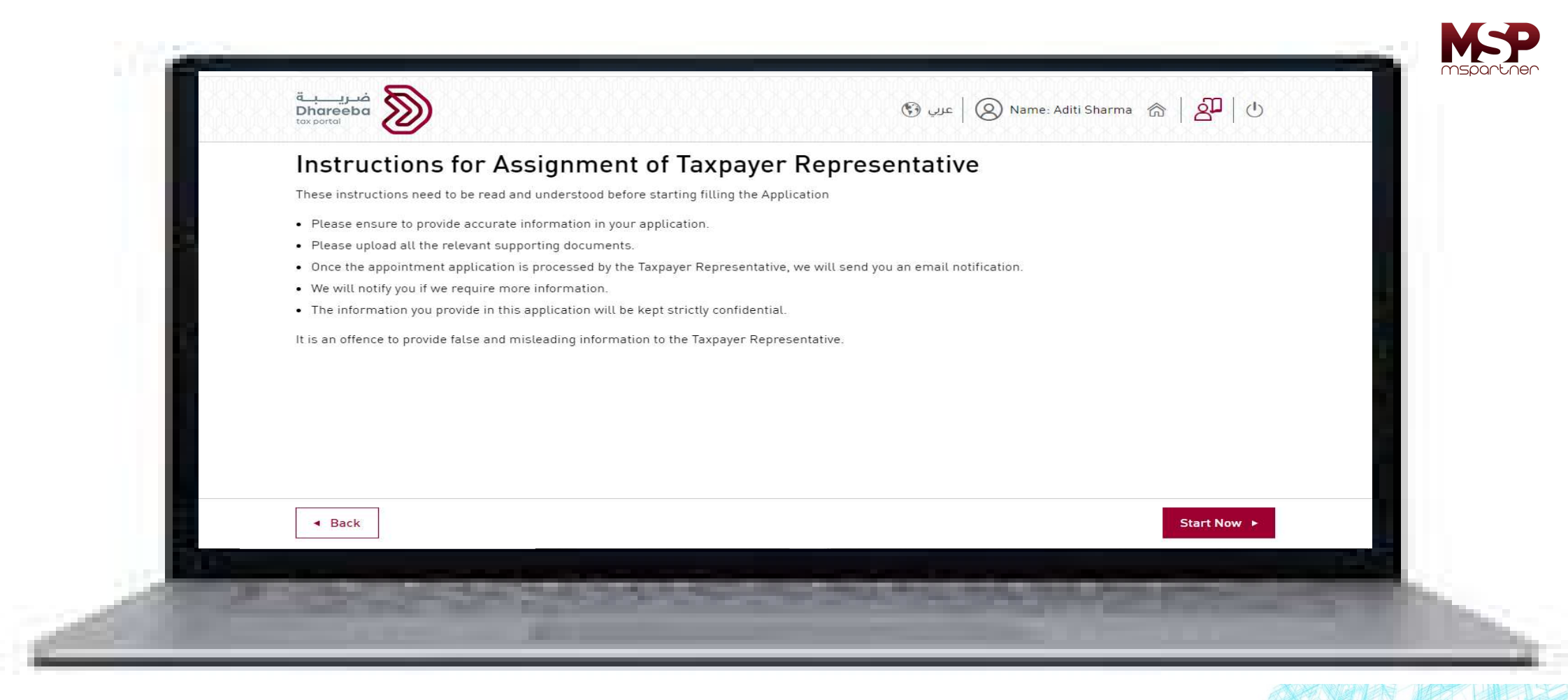

1. Select "Start now" after reading the instructions carefully

STEP 4

2. In next page, you will add MSPartner as your Taxpayer Representative.

| Appointment of Taxp               | Dayer Represent | ative<br>To Date * |                   |         |  |
|-----------------------------------|-----------------|--------------------|-------------------|---------|--|
| Select Service(s) for Appointment | DD/MM/YYYY      | DD/MM/YYYY         |                   |         |  |
| Representative Number / Name      |                 | Тахр               | ayer Registration |         |  |
|                                   |                 | ~                  |                   | ×       |  |
|                                   |                 |                    |                   | •       |  |
|                                   |                 |                    |                   |         |  |
|                                   |                 |                    |                   |         |  |
|                                   |                 |                    |                   |         |  |
| . Back                            |                 |                    |                   | Cuberit |  |

1. You will see this page on the screen

**STEP 5** 

2. Read it carefully to familiarize with data to be included.

| App<br>Level o | ointment of Tax<br>f Authorization () * | Authorization From* | tative<br>To Date * |                     |   |                                       |
|----------------|-----------------------------------------|---------------------|---------------------|---------------------|---|---------------------------------------|
| Full A         | ccess 🗸                                 | 01/08/2020          | 01/08/2021          |                     |   |                                       |
| Select         | Service(s) for Appointment              |                     | Та                  | xnaver Registration |   |                                       |
| 200            | ى اندرجان وشريكه محاسبون قانونبون-77    | مانیک               | ~                   | ✓                   | × |                                       |
|                |                                         |                     |                     | _                   | • |                                       |
| 4.1            |                                         |                     |                     |                     |   |                                       |
|                |                                         |                     |                     |                     |   |                                       |
|                |                                         |                     |                     |                     |   |                                       |
|                |                                         |                     |                     |                     |   | · · · · · · · · · · · · · · · · · · · |

- 1. Select "Full Access" from the dropdown menu for Level of Authorisation
- 2. Enter Authorization date

## STEP 6

- 3. Select "20077 Manikanda rajan & Partner" from the list (Arabic)
- 4. Click "Taxpayer Registration" and finally, click "Submit"

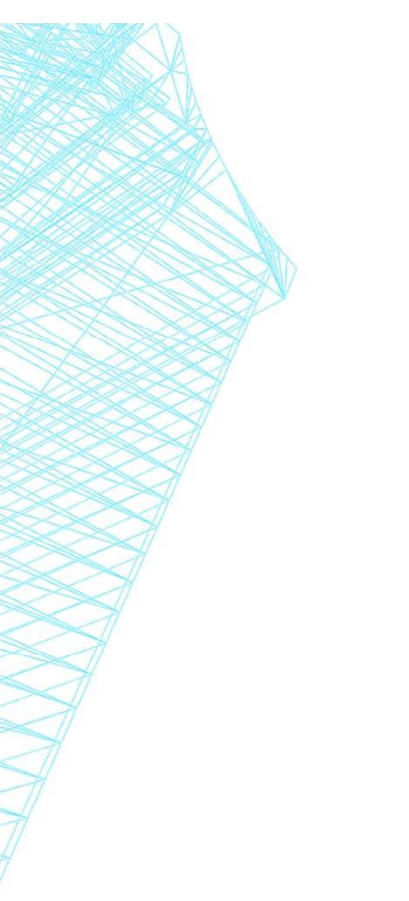

## WELL DONE!

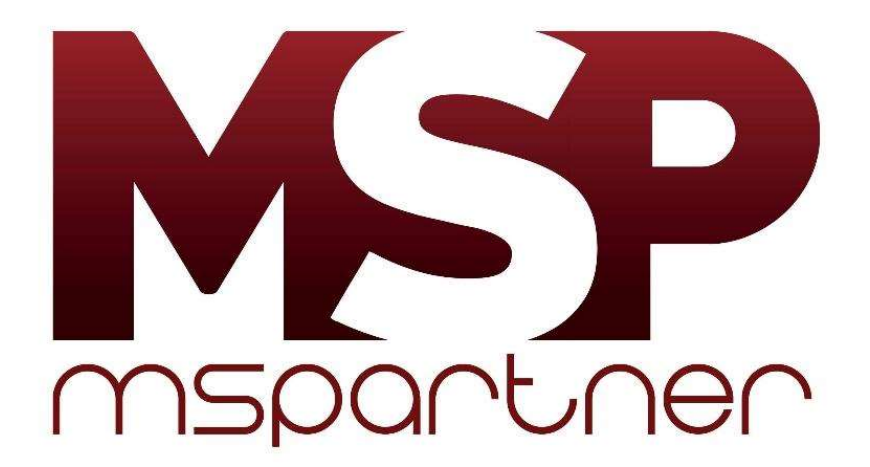